# Маркировка меховых изделий в «1С: Розница 2.2» стационарным считывателем

# КРАТКОЕ РУКОВОДСТВО

Необходимое ПО

Подключение и настройка оборудования

Маркировка изделий

Маркировка с индивидуализацией

Маркировка без индивидуализации

Лицензирование

# Компонента RFID для 1С

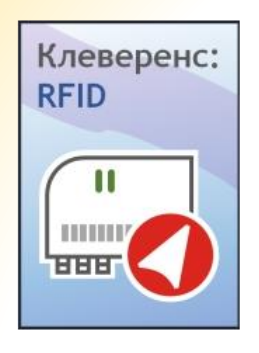

совместимо

система программ 1C:ПРЕДПРИЯТИЕ

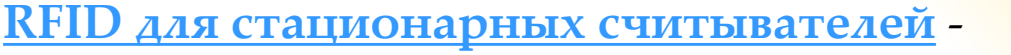

компонента для подключения стационарных RFIDсчитывателей к <u>1C</u>.

Сертифицирована компанией 1С для проекта маркировки шуб! <u>Инфописьмо №21746 от 17.08.2016</u>

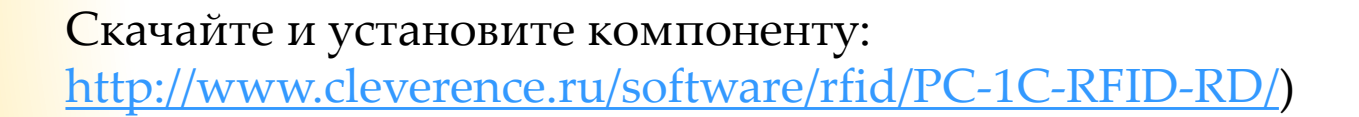

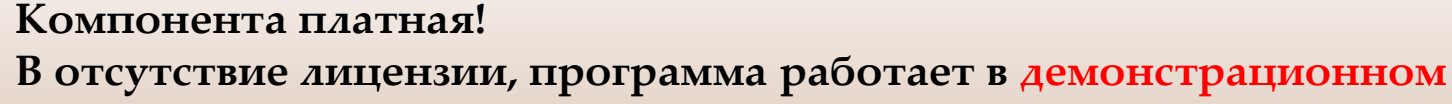

режиме: не каждая метка читается и пишется!

### Начальная настройка – RFID

<u>У меня Royal Ray RR-9809</u>

<u>У меня РСТ-инвент Bookos 2.0 FE</u>

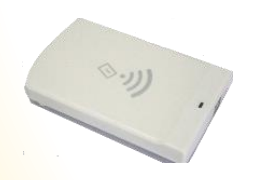

Set.

<u>У меня IQRFID820</u>

RFID для стационарных считывателей Краткое руководство

# Начальная настройка – Royal Ray

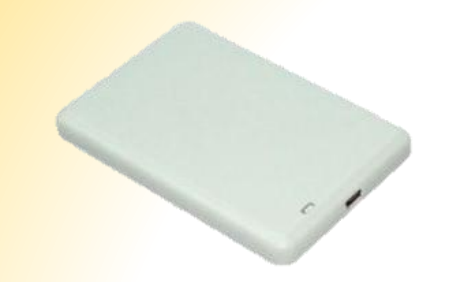

#### Royal Ray RR-9809

- Для подключении считывателя к ПК <u>скачайте</u> и установите драйвер.
- Проверьте в <u>диспетчере устройств</u>, что считыватель получил СОМ порт не более СОМ 9

| <ul> <li>Диспетчер устройств</li> <li>Файл Действие Вид Справка</li> <li>Фенно Горовка</li> </ul>                                                                                                    | Свойства: Silicon Labs CP210x USB to UART Bridge (COM7)<br>Сведения Управление, алектропитанием<br>Общие Параметры порта Драдвер                                                                                   |                          |
|----------------------------------------------------------------------------------------------------|----------------------------------------------------------------------------------------------------|--------------------------|
| <ul> <li>▲ Gehim</li> <li>➡ DVD и CD-ROM дисководы</li> <li>➡ DIE ATA/ATAPI контроллеры</li> <li>➡ Видеоадаптеры</li> <li>➡ Дисковые устройства</li> <li>➡ Мидеохрание устройства</li> </ul>                                                                                                    | Бит в секунду: 9600                                                                                                    |                          |
| <ul> <li>дуние устройства</li> <li>Дуковые, видео ингровые устройства</li> <li>Контроллеры USB</li> <li>Контролеры USB</li> <li>Контролеры</li> <li>Ониторы</li> <li>Ониторы</li> <li>Замон и иные указывающие устройства</li> <li>Полты (COM + 1 PT)</li> <li>Silcon Labs CP210x USB to UART Bridge (COM7)</li> <li>Процессоры</li> <li>Create aganteps</li> <li>Create aganteps</li> <li>Create aganteps</li> <li>Устройства HD (Human Interface Devices)</li> <li>Устройства чтения смарт-карт</li> </ul> | Дополнительные параметры СОМ7<br>Четность: Не<br>Стоповые биты: 1<br>Управление потоком: Не<br>Дополнительно В<br>В Уфер Меньше (1) Больше (14) (14)<br>Буфер Меньше (1) Больше (16) (16)<br>Номер СОМ-порта: СОМ7 | К<br>Отмена<br>Умолчания |

#### Получилось? <u>Перейти к дальнейшей настройке>></u>

## Начальная настройка - Bookos

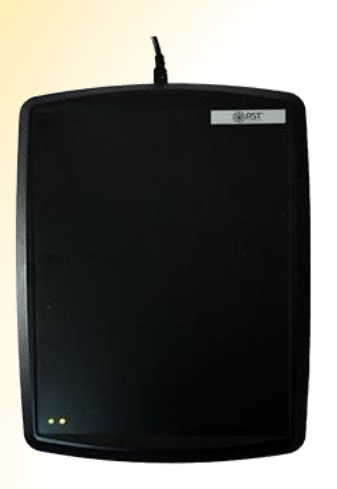

<u>PCT-инвент Bookos 2.0 FE</u>

Для подключения считывателя к ПК <u>скачайте</u> и установите драйвер.

Получилось? Перейти к дальнейшей настройке>>

# Начальная настройка - IQRFID

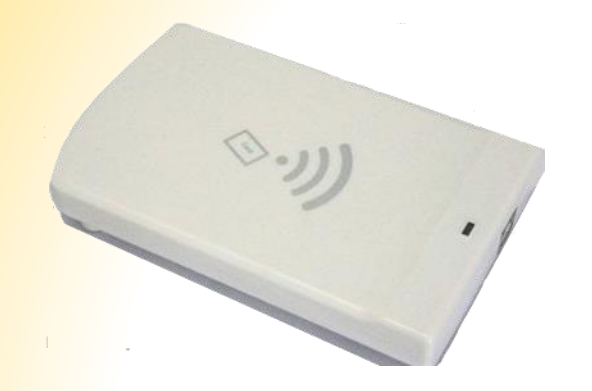

IQRFID820

Для подключения считывателя к ПК <u>скачайте</u> и установите драйвер.

Получилось? Перейти к дальнейшей настройке>>

# Подключение и настройка оборудования в 1С

### Запускаем 1С

В Администрировании заходим в Подключаемое оборудование.

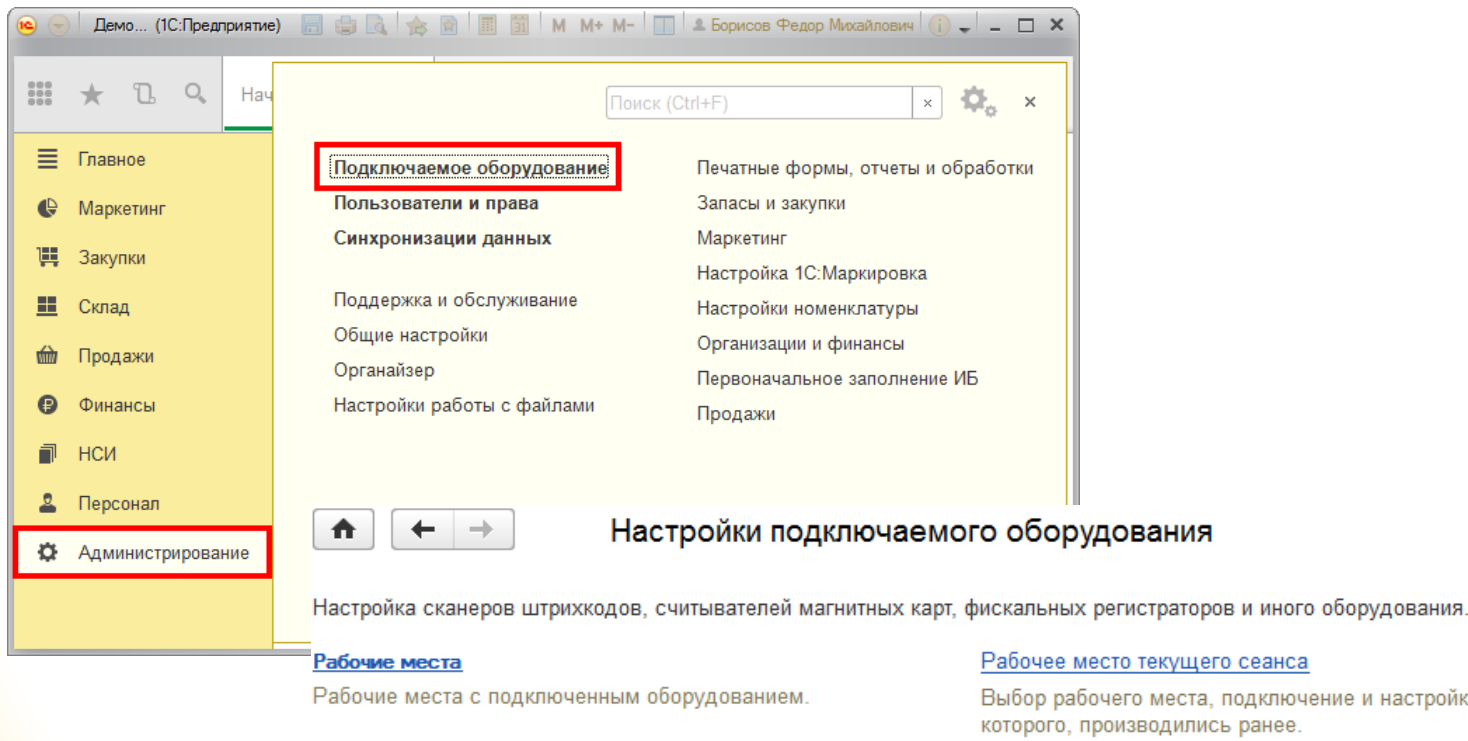

Использовать подключаемое оборудование Использование внешнего оборудования - электронные весы, сканеры штрихкода, эквайринговые терминалы и т.д.

#### Рабочее место текущего сеанса

Выбор рабочего места, подключение и настройка оборудования которого, производились ранее.

#### 0 Подключаемое оборудование

Подключение и настройка оборудования.

# Подключение и настройка оборудования в 1С

| 3 |  |
|---|--|
|   |  |
| - |  |

♠ ← →

#### Создаем новый RFID считыватель

Подключение и настройка оборудования

| Оборудовани                                                                                                    | le Web-ceps           | ис оборудование    |                    |             |                      |                       |
|----------------------------------------------------------------------------------------------------|-----------------------|--------------------|--------------------|-------------|----------------------|-----------------------|
| Управление                                                                                                    | е рабочими мес        | тами 👻 Драйве      | ры оборудования    |             |                      |                       |
| Рабочее мест                                                                                                    | го: <u>БорисовФМ</u>  | (Администратор); В | Борисов Федор Миха | Все рабочие | е места 🗌 Группирова | ать по рабочему месту |
| 🗌 Все типы                                                                                                    | оборудования          | Создать Н          | астроить           |             |                      | Еще 🕶                 |
| Ск                                                                                                    | анеры                 | Наимен             | ювание             |             | Драйвер обору        | Рабочее м ↓           |
| 🦉 🕛 шт                                                                                                    | рихкода               |                    |                    |             |                      |                       |
| Управление рабочими местами <ul> <li>Драйверы оборудования</li> <li><sup>2</sup>абочее место: БорисовФМ (Администратор); Борисов Федор Миха</li> <li>Все типы оборудования</li> <li>Создать Настроить</li> <li>Создать Настроить</li> <li>Создать Пастроить</li> <li>Создать Настроить</li> <li>Создать Настроить</li> <li>Создать Настроить</li> <li>Создать Настроить</li> <li>Создать Пастроить</li> <li>Создать Настроить</li> <li>Создать Настроить</li> <li>Создать Пастроить</li> <li>Создать Пастроить</li> <li>Создать Пастроить</li> <li>Создать Пастроить</li> <li>Создать Пастроить</li> <li>Создать Пастроить</li> <li>Создать Пастроить</li> <li>Создать Пастроить</li> <li>Создат</li></ul> |                       |                    |                    |             |                      |                       |
| <ul> <li>Эборудование Web-сервис оборудования</li> <li>Управление рабочими местами → Драйверы оборудования</li> <li>Эабочее место: БорисовФМ (Администратор); Борисов Федор Миха Все рабочие места Группировать по рабочему месту</li> <li>Создать Настроить Еще →</li> <li>Все типы оборудования</li> <li>Сканеры штрихкода</li> <li>Считыватели магнитных карт</li> <li>Считыватели RFID</li> <li>Считыватели RFID</li> <li>Фискальные</li> </ul>                                                                                                    |                       |                    |                    |             |                      |                       |
| 💊 О рег                                                                                                    | скальные<br>истраторы |                    |                    |             |                      |                       |

4

### Выбираем драйвер оборудования «Клеверенс:Считыватели RFID»

×

| 👝 Экземпляр подключаемо | го оборудования (создание) (1С:Предприятие) | 😭 📰 🛐 M M+ M-    |     |
|-------------------------|---------------------------------------------|------------------|-----|
| Экземпляр подкл         | ючаемого оборудования (создание)            |                  |     |
| Записать и закрыть      | Настроить                                   |                  |     |
| 🖌 Устройство использу   | тется                                       |                  |     |
| Тип оборудования:       | Считыватели RFID                            |                  | •   |
| Драйвер оборудования:   |                                             |                  |     |
| Рабочее место:          | ERFID:Считыватель RFID                      | лович(Alexsandr) | • @ |
| Наименование:           | Клеверенс:Считыватели RFID                  |                  | ]   |
| Серийный номер:         |                                             |                  |     |

# <mark>Подключе</mark>ние и настройка оборудования в 1С

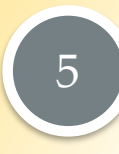

Настраиваем подключенное оборудование

Подключение и настройка оборудования

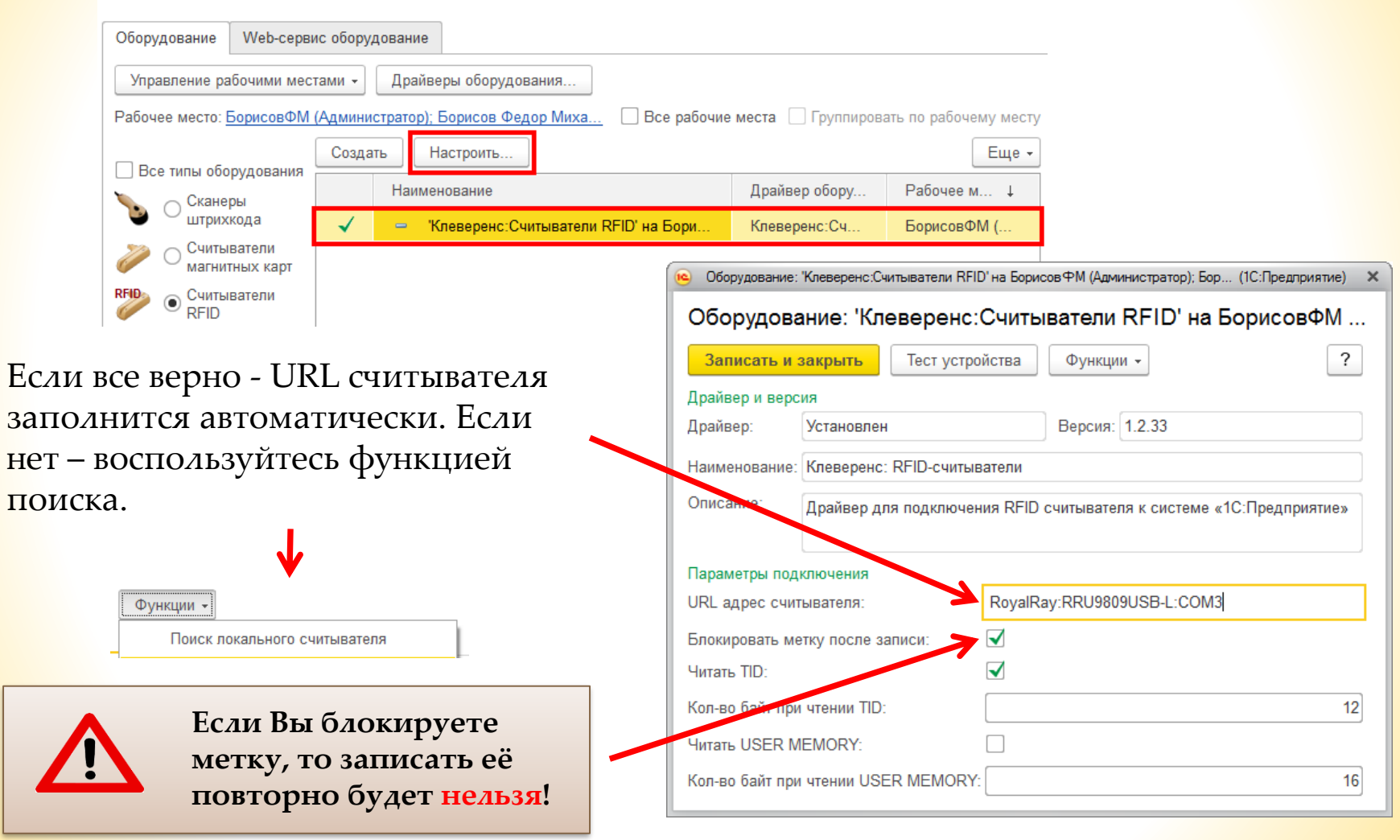

# Подключение и настройка оборудования в 1С

| Γ |             | VCI | г <mark>пой</mark> ст | грэ |
|---|-------------|-----|-----------------------|-----|
| - | подключение | ycı | pone                  | Du  |

| 😉 Оборудование: | 'Клеверенс:Счи                               | тыватели RFID'на Борис                            | овФМ (Администрато                                                | р); Борисов Федор Михайло (1С:Предприят             | ne) X |
|-----------------|----------------------------------------------|---------------------------------------------------|-------------------------------------------------------------------|-----------------------------------------------------|-------|
| Оборудова       | ание: 'Кле                                   | веренс:Считы                                      | ватели RFID                                                       | на БорисовФМ (Админист                              | pa    |
| Записать и      | закрыть                                      | Тест устройства                                   | Функции 👻                                                         |                                                     | ?     |
| Драйвер и верс  | кия                                          |                                                   |                                                                   |                                                     |       |
| Драйвер:        | Установлен                                   |                                                   | Версия:                                                           | 1.2.33                                              |       |
| Наименование:   | Клеверенс: К                                 | RFID-считыватели                                  |                                                                   |                                                     |       |
| Описание:       | Драйвер для                                  | подключения RFID (                                | считывателя к сист                                                | reme «1С:Предприятие»                               |       |
| Параметры под   | ключения                                     |                                                   |                                                                   |                                                     | - 1   |
| URL адрес счит  | гывателя:                                    | RoyalRa                                           | y:RRU9809USB-L:                                                   | COM3                                                |       |
| Блокировать ме  | етку после заг                               | иси:                                              |                                                                   |                                                     |       |
| Читать TID:     |                                              | $\checkmark$                                      |                                                                   |                                                     |       |
|                 |                                              |                                                   |                                                                   |                                                     |       |
| Сообщения:      |                                              |                                                   |                                                                   |                                                     | ×     |
| RRU98           | Deuro Punon<br>09USBL-12402<br>er biocimo pe | чен. Снитыватель Во<br>2C542E4F6D37698AA<br>жиме. | ин <mark>Ray RRL 19809</mark> US<br>7CAA333F5B5 <mark>г</mark> от | SB-L (код:<br>гов к использованию. Не имеет лицензи | и,    |

Появится сообщение с результатом тестирования, в котором также будет указан код RFID считывателя для получения <u>лицензии</u>.

# Подключение и настройка оборудования в 1С

| Устр<br>для о                                                                                                 | временно<br>ойство ко<br>стальных | о, только какои-ниоудь один:<br>оторое будет использоваться дол<br>х устройств необходимо снять га                                             | іжно быть отме<br>ілочки.                     | ечено галочкой                                     |
|----------------------------------------------------------------------------------------------------|-----------------------------------|----------------------------------------------------------------------------------------------------|-----------------------------------------------|----------------------------------------------------|
| Оборудование Web-о                                                                                            | ервис оборуд                      | ование                                                                                                    |                                               |                                                    |
| Управление рабочими                                                                                           | иестами 👻                         | Драйверы оборудования                                                                                                    |                                               |                                                    |
| Рабочее место: <u>Борисов</u>                                                                                 | РМ (Админис                       | тратор); Борисов Федор Миха 🗌 Все рабочи                                                                                                    | е места 🗌 Группиров                           | ать по рабочему месту                              |
|                                                                                                    |                                   |                                                                                                    |                                               |                                                    |
|                                                                                                    | Создати                           | ь Настроить                                                                                                    |                                               | Еще -                                              |
| Все типы оборудования Сканеры                                                                                 | Создати                           | ь Настроить<br>Наименование                                                                                                    | Драйвер обору                                 | Еще →<br>Рабочее м ↓                               |
| Все типы оборудован<br>Сканеры<br>штрихкода                                                                   | ИЯ                                | <ul> <li>Настроить</li> <li>Наименование</li> <li>'ERFID:Считыватель RFID' на Борисов</li> </ul>                                               | Драйвер обору<br>ERFID:Считыв                 | Еще ▼<br>Рабочее м ↓<br>БорисовФМ (                |
| <ul> <li>Все типы оборудован</li> <li>Сканеры<br/>штрихкода</li> <li>Считыватели<br/>магнитных кар</li> </ul> | ИЯ Создати                        | <ul> <li>Настроить</li> <li>Наименование</li> <li>'ERFID:Считыватель RFID' на Борисов</li> <li>'Клеверенс:Считыватели RFID' на Бори</li> </ul> | Драйвер обору<br>ERFID:Считыв<br>Клеверенс:Сч | Еще ✓<br>Рабочее м ↓<br>БорисовФМ (<br>БорисовФМ ( |

# Настройка программы «1С: Розница 2.2»

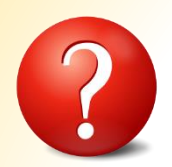

Как зарегистрировать товары, требующие маркировки, в информационной базе?

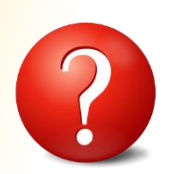

Как заказать и получить контрольные идентификационные знаки?

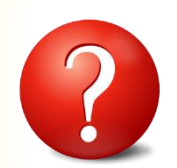

Как зарегистрировать операции с маркированным товаром?

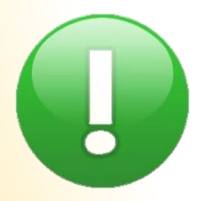

Все эти и другие вопросы по работе в «1С: Розница 2.2» подробно описаны на странице:

http://buh.ru/articles/documents/49667/

# Маркировка

#### Создаем документ Маркировка товаров.

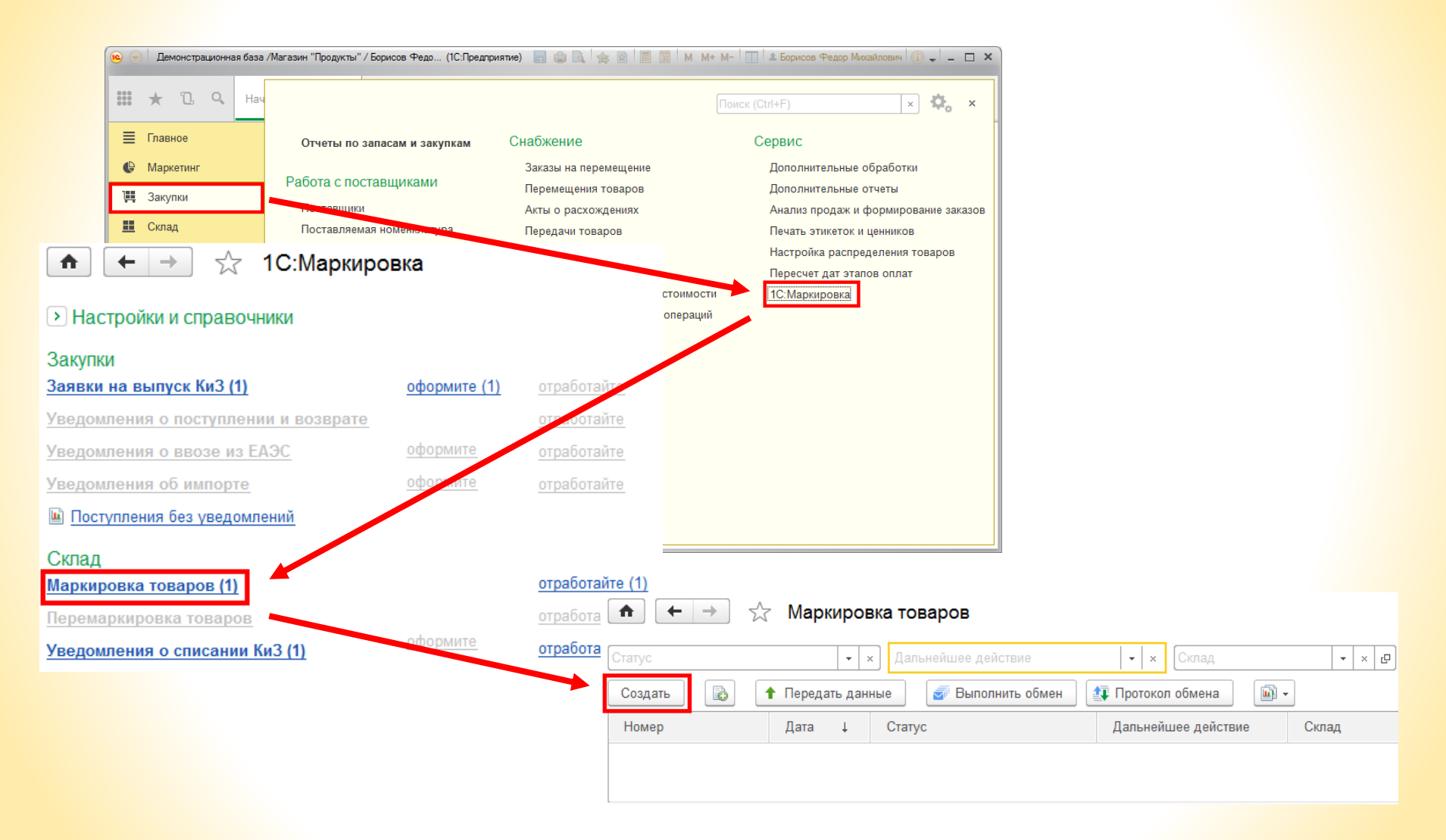

# Маркировка

Заполняем основные поля документа и параметры КИЗов, которые будем использовать.

На вкладке «Товары» добавляем товары, которые будем маркировать.

|                             | Маркировка товаров (созд       | цание) *             |                     | ×     |
|-----------------------------|--------------------------------|----------------------|---------------------|-------|
| Главное Пр                  | исоединенные файлы             |                      |                     |       |
| Провести и за               | крыть 📄 📑 🐠 Протокол обмена    | -                    |                     | Еще - |
| 🗔 Статус: Черн              | овик, <u>передайте данные</u>  |                      |                     |       |
| Основное То                 | вары                           |                      |                     |       |
| Основание:                  |                                |                      |                     |       |
| Номер:                      | от: 06.09.2016 0:00:00 📼       | Операция маркировки: |                     | •     |
| Организация:                | Торговый дом "Комплексный" 🔹 🗗 | Магазин:             | Магазин "Продукты"  | - C   |
| Ответственный:              | Борисов Федор Михайлович 🔹 🗗   | Склад:               |                     | - C   |
| При маркиро                 | зке товаров использовать       |                      |                     |       |
| Вид КиЗ:                    | Навесной 🔹                     | Размер КиЗ: 53 мм х  | 80 мм               | •     |
| Способ выпуска<br>в оборот: | Ввоз на территорию РФ 🔹        | 🗌 С индивидуализац   | ией                 |       |
| Комментарий:                |                                |                      |                     |       |
|                             |                                |                      |                     |       |
|                             |                                |                      |                     |       |
| ★ ←                         | Маркировка това                | ров (создани         | (P)                 |       |
|                             |                                | ров (создани         |                     |       |
| Главное                     | Присоединенные файлы           |                      |                     |       |
| Провести и                  | закрыть 📄 📑 🌆 Гротоко          | л обмена 🔟           | •                   |       |
| 🗔 Статус: Ч                 | ерновик, передайте данные      |                      |                     |       |
| Основное                    | Товары                         |                      |                     |       |
| Добавить                    | 🔹 🗣 🔲 📴 Указать се             | ерии 🛛 造 Подоб       | рать товары         |       |
| Ν                           | Номенклатура                   | Характе              | GTIN (Штрихкод) КиЗ | 3     |
|                             |                                |                      |                     |       |
|                             |                                |                      |                     |       |

У меня КИЗы записаны на Гознаке

У меня КИЗы не записаны (пустые)

### Маркировка без индивидуализации

Маркировка без индивидуализации проводится, когда КИЗы уже были записаны на Гознаке.

| J/I.           | ндивидуализированны            | іми КИЗами           | •                                  |    |      |
|----------------|--------------------------------|----------------------|------------------------------------|----|------|
| ♠ ← →          | Маркировка товаров (со         | здание)              |                                    |    | ×    |
| павное Пр      | исоединенные файлы             |                      |                                    |    |      |
| Провести и за  | крыть 📄 📑 🕼 Протокол обмена    | -                    |                                    | Eu | це - |
| 🍹 Статус: Черн | вик, передайте данные          |                      |                                    |    |      |
| Основное То    | зары (1)                       |                      |                                    |    |      |
| Основание:     |                                |                      |                                    |    |      |
| Номер:         | от: 06.09.2016 0:00:00 📼       | Операция маркировки: | Маркировка произведенной продукции |    | •    |
| Организация:   | Торговый дом "Комплексный" 🗾 🗸 | Магазин:             | Магазин "Продукты"                 | -  | Ŀ    |
| Ответственный: | Борисов Федор Михайлович 🗸 🗗   | Склад:               | Отдел магазина "Детские товары"    | -  | Ŀ    |
| При маркиро    | же товаров использовать        |                      |                                    |    |      |
| Вид КиЗ:       | Навесной                       | Размер КиЗ: 53 мм х  | 80 мм 👻                            |    |      |
| Способ выпуска | Производство на территории РФ  | , 🗹 С индивидуализац | ией                                |    |      |

# <mark>Маркировка</mark> без индивидуализации

| 1 |  |
|---|--|
| _ |  |

3

Выбираем товар для маркировки.

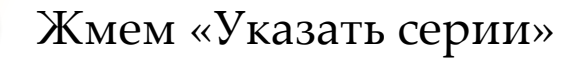

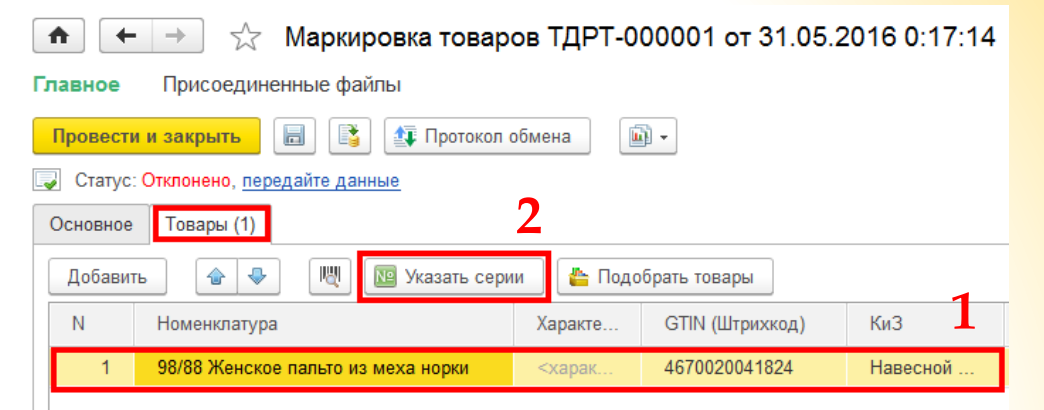

Подносим КИЗ к считывателю, нажимаем кнопку «Считать RFID-метку» (3) и считываем метку.

Сохраняем данные.

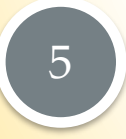

Повторяем действия для остальных товаров.

| Ввод количества и серий товаров (1С:Пре<br>Ввод количества и серий товаров (1С:Пре | едприятие)                        | 😭 📰 🛐 M M+ M- 🗆 🗙    |
|------------------------------------------------------------------------------------|-----------------------------------|----------------------|
| Ввод количества и серий т                                                          | оваров                            |                      |
| 4 🗟 Сохранить Отмена На                                                            | астроить порядок сканирования сер | ий Еще → ?           |
| Номенклатура: 98/88 Женское пальто и                                               | из меха норки                     |                      |
| № строки: Количество: Ед. из<br>1 <b>1.000 🗐 Шт</b>                                | M.:                               |                      |
| Серии номенклатуры 3                                                               |                                   | Еще -                |
| N Серия                                                                            | Номер серии                       | Номер КиЗ            |
| 1 Зарегистрирова                                                                   | 21620961068                       | RU-112349-1C17053037 |
|                                                                                    |                                   |                      |
| Необходимо ввести, шт: 1                                                           | .000 Введено серий, шт:           | 1.000                |

### Маркировка с индивидуализацией

Маркировка с индивидуализацией проводится, когда КИЗы не записаны (пустые) и на них требуется записать данные.

В 1С «С индивидуализацией» имеются ввиду сами КИЗы. Если галочка не проставлена, то работать будем с пустыми КИЗами, которые необходимо индивидуализировать.

|                             | исоединенные файлы             |   |                       |                                    |   |    |
|-----------------------------|--------------------------------|---|-----------------------|------------------------------------|---|----|
| Провести и зак              | крыть 📄 📑 🏘 Протокол обмена    | a | - <b>I</b>            |                                    | E | ще |
| 🔰 Статус: Черно             | овик, <u>передайте данные</u>  |   |                       |                                    |   |    |
| Основное Тов                | зары (1)                       |   |                       |                                    |   |    |
| Основание:                  |                                |   |                       |                                    |   |    |
| Номер:                      | от: 06.09.2016 0:00:00         |   | Операция маркировки:  | Маркировка произведенной продукции |   | -  |
| Организация:                | Торговый дом "Комплексный" 🔹 🗸 | e | Магазин:              | Магазин "Продукты"                 | - | Ŀ  |
| Ответственный:              | Борисов Федор Михайлович 🔹     | e | Склад:                | Отдел магазина "Детские товары"    | - | C  |
| При маркиров                | же товаров использовать        |   |                       |                                    |   |    |
| Вид КиЗ:                    | Навесной                       | • | Размер КиЗ: 53 мм х 8 | 80 мм 👻                            |   |    |
| Способ выпуска<br>в оборот: | Производство на территории РФ  | - | 🗌 С индивидуализаци   | ей                                 |   |    |
| Комментарий: [              |                                |   |                       |                                    |   |    |

# Маркировка с индивидуализацией

| 1 | Выбираем товар для<br>маркировки.<br>Жмем «Указать серии»                    | <ul> <li>Маркировка товаров ТДРТ-000001 от 31.05.2016 0:17:14</li> <li>Главное Присоединенные файлы</li> <li>Провести и закрыть          <ul> <li>Провести и закрыть</li> <li>Протокол обмена</li> <li>Статус: Отклонено, передайте данные</li> </ul> </li> <li>Основное Товары (1)         <ul> <li>Добавить</li> <li>Указать серии</li> <li>Подобрать товары</li> <li>Номенклатура</li> <li>Характе</li> <li>GTIN (Штрихкод)</li> <li>КиЗ</li> </ul> </li> </ul>                                                                                                    |
|---|------------------------------------------------------------------------------|----------------------------------------------------------------------------------------------------|
| 3 | Подносим КИЗ к<br>считывателю и нажимаем<br>кнопку «Считать RFID-<br>метку». | <ul> <li>Ввод количества и серий товаров * (1С:Предприятие)</li> <li>В М М+ М- Х</li> <li>Ввод количества и серий товаров *</li> <li>Сохранить</li> <li>Отмена</li> <li>Еще • ?</li> <li>Номенклатура: 98/100 Женское пальто из меха норки</li> <li>№ строки: Количество:</li> <li>Ед. изм.:</li> <li>2</li> <li>0,000 шт</li> <li>•</li> <li>Серии номенклатуры</li> <li>©</li> <li>©</li> <li>№</li> <li>№</li> <li>В</li> <li>М М+ М- Х</li> <li>Количества и серий товаров *</li> <li>Еще • ?</li> <li>Серии номенклатуры</li> <li>©</li> <li>№</li> <li>Серия</li> <li>Номер серии</li> <li>Номер КиЗ</li> <li>Необходимо ввести, шт:</li> <li>0,000</li> <li>Введено серий, шт:</li> <li>1,000</li> </ul> |

# Маркировка с индивидуализацией

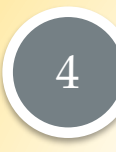

### Вводим номер КИЗ.

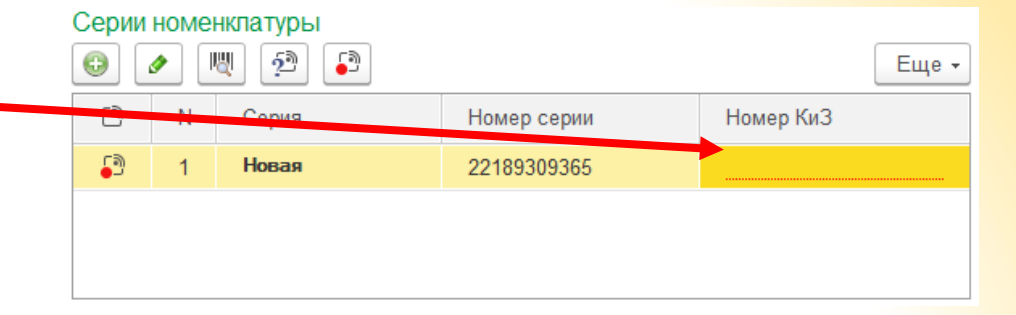

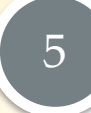

#### Подносим КИЗ к считывателю, нажимаем кнопку «Запись ЕРС в RFID-метку» и записываем данные на КИЗ.

6

### Сохраняем данные.

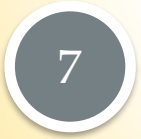

Повторяем действия для остальных товаров.

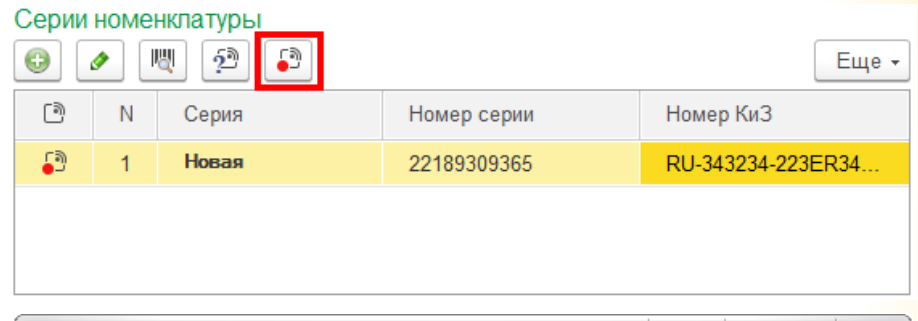

| 🔒 Ввод количес                                        | тва и серий товаров * (1С:П) | 🖹 📰 M M+ M- 🗆 🗙 |                   |  |  |  |  |  |  |  |
|-------------------------------------------------------|------------------------------|-----------------|-------------------|--|--|--|--|--|--|--|
| Ввод количества и серий товаров *                     |                              |                 |                   |  |  |  |  |  |  |  |
| 📄 Сохрани                                             | ть Отмена                    |                 | Еще - ?           |  |  |  |  |  |  |  |
| Номенклатура: 98/100 Женское пальто из меха норки     |                              |                 |                   |  |  |  |  |  |  |  |
| № строки: Количество: Ед. изм.:<br>2 0,000 Ш Шт -     |                              |                 |                   |  |  |  |  |  |  |  |
| Серии номенклатуры                                    |                              |                 |                   |  |  |  |  |  |  |  |
| D N                                                   | Серия                        | Номер серии     | Номер КиЗ         |  |  |  |  |  |  |  |
| 🔊 1                                                   | Зарегистрирова               | 22189309365     | RU-343234-223ER34 |  |  |  |  |  |  |  |
|                                                       |                              |                 |                   |  |  |  |  |  |  |  |
| Необходимо ввести, шт: 0.000 Введено серий, шт: 1.000 |                              |                 |                   |  |  |  |  |  |  |  |

# <mark>Лицензир</mark>ование

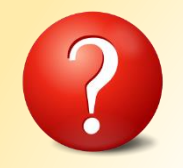

### - Как лицензируется?

Лицензия покупается на каждый RFID считыватель по его уникальному коду. RFID считыватель можно подключать к неограниченному количеству ПК.

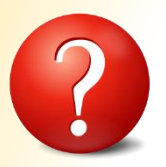

### - Как узнать уникальный код RFID считывателя?

| 😉 Оборудование: 'Клеверенс:Сч                                                                                                    | итыватели RFID' на БорисовФМ (Администратор); Борисов Федор N | Иихайло (1С:Предприятие) 🗙 |  |  |  |  |  |
|----------------------------------------------------------------------------------------------------|---------------------------------------------------------------|----------------------------|--|--|--|--|--|
| Оборудование: 'Клеверенс:Считыватели RFID' на БорисовФМ (Администра                                                                                                    |                                                               |                            |  |  |  |  |  |
| Записать и закрыть                                                                                                    | Тест устройства Функции -                                     | ?                          |  |  |  |  |  |
| Сообщения:                                                                                                    |                                                               | ×                          |  |  |  |  |  |
| <ul> <li>Тест услешно выполнен. Синтыватель Воуа!Вау. ВВ19809USB-L (код:<br/>RRU9809USBL-12402C542E4F6D37698AA7CAA333F5B5<br/>готов к использованию. Не имеет лицензии,<br/>раобтает в DEWO режиме.</li> </ul> |                                                               |                            |  |  |  |  |  |

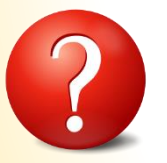

### - Как установить файл лицензии после покупки?

| 🥲 Оборудование: "Клеверенс:Считыватели RFID" на Борисов ФМ (Администратор); Борисов Федор Михайло (1С:Предприятие) 🛛 🗙 |           |  |                         |                              |  |       |  |  |  |  |
|----------------------------------------------------------------------------------------------------|-----------|--|-------------------------|------------------------------|--|-------|--|--|--|--|
| Оборудование: 'Клеверенс:Считыватели RFID' на БорисовФМ (Администра                                                    |           |  |                         |                              |  |       |  |  |  |  |
| Записать и закрыть Тест устройства                                                                                     |           |  | Функции -               | ?                            |  |       |  |  |  |  |
| Драйвер и версия                                                                                                    |           |  |                         | Поиск локального считывателя |  |       |  |  |  |  |
| Драйвер: Установлен                                                                                                    |           |  | Загрузить файл лицензии |                              |  |       |  |  |  |  |
| University                                                                                                    | Kaapapaga |  |                         |                              |  | n II. |  |  |  |  |

### Техническая поддержка

Техническая поддержка:

http://support.cleverence.ru/lists/1-tehnicheskaya-podderzhka/?category=34

Email: support@cleverence.ru

Телефон: +7 (495) 662-96-73